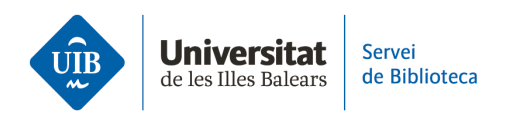

## Entrada de referencias y documentos. Entrada manual

En cualquier momento te puede interesar **añadir manualmente una referencia o documento**.

Desde la versión escritorio se puede hacer de **dos formas**:

Desde la versión escritorio

1. Selecciona *Archivo > Elemento nuevo* y elige el tipo de documento (artículo de revista, libro, capítulo de un libro, etc.). En función de éste habrá disponibles los campos determinados, que ya puedes ir rellenando con todos los datos de los que dispones.

| Z La meva biblioteca - Zotero                                                                                                    |                                                                                                    |  |  |
|----------------------------------------------------------------------------------------------------|----------------------------------------------------------------------------------------------------|--|--|
| <u>Fitxer</u> <u>E</u> dita <u>V</u> isualitza Ei <u>n</u> es Ajuda                                                                                                    |                                                                                                    |  |  |
| Element nou     >       Nota nova     Col·lecció nova       Tanca     Ctrl+W       Importa     Ctrl+Shift+1                                                                                                    | Article de premsa<br>Article de revista acadèmica<br>Capítol d'un llibre<br>Document<br>Llibre                                              |  |  |
| Importa del portaretalls Ctrl+Shift+Alt+I<br>Exporta la biblioteca                                                                                                    | Article de revista<br>Article enciclopèdic<br>Audició                                                                                       |  |  |
| Surt Bibliotecas 2.0 Bibliotecas 2.0 Bibliotec | Carta<br>Cas                                                                                                    |  |  |
| i Elements sense emplenar                                                                                                    | Comentari en un forum<br>Correu electrònic<br>Emissió de ràdio<br>Emissió de televisió<br>Enregistrament d'àudio<br>Enregistrament de vídeo |  |  |
|                                                                                                    | Entrada de bloc<br>Entrada de diccionari<br>Entrevista                                                                                      |  |  |
| No hi ha etiquetes per mostrar                                                                                                    | Estatut<br>Informe<br>Llei<br>Manuscrit                                                                                                    |  |  |
|                                                                                                    | Мара                                                                                                    |  |  |

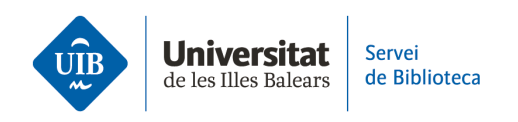

2. Haz clic en el botón Elemento nuevo de la barra de herramientas.

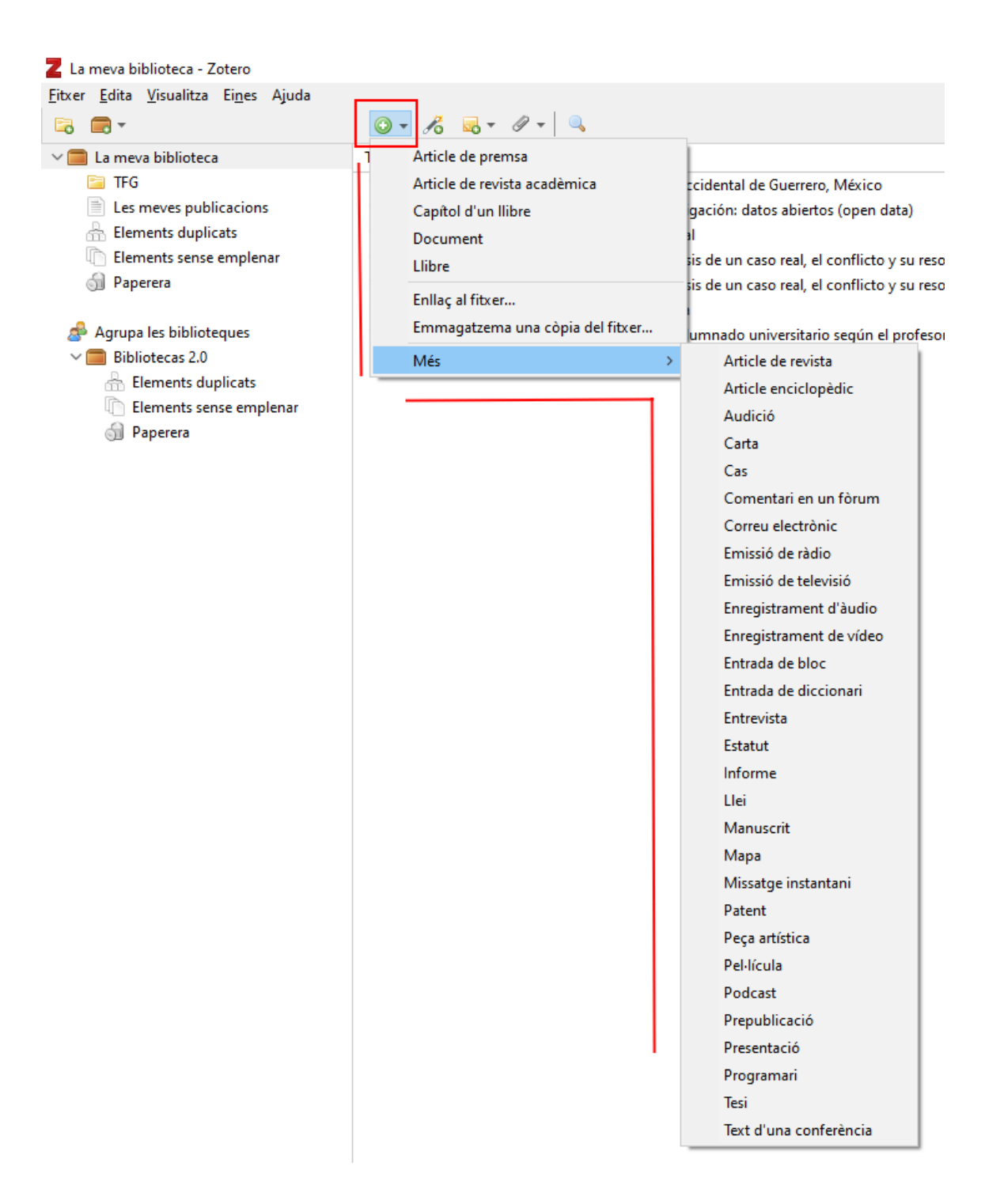

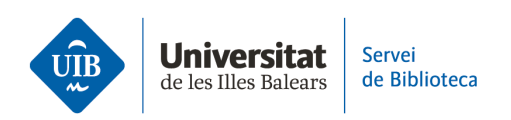

Una vez entrada la referencia, puedes editarla si es necesario añadiendo o modificando la información.

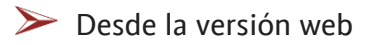

Haz clic en el botón en forma de suma. Se abrirá un desplegable para elegir el tipo de documento (artículo de revista, libro, capítulo de un libro, etc.). En función de éste habrá disponibles los campos determinados, que ya puedes ir cumplimentando con todos los datos de los que dispones.

| ZOTERO Web Library Grou               | ps Documentatio                                                                    | on Forums             | Get Involved     | BibliotecaUIB ~       | Q~ Title |
|---------------------------------------|------------------------------------------------------------------------------------|-----------------------|------------------|-----------------------|----------|
| 🛙 🏛 My Library                        | + 🗡 🖓 🛱                                                                            | ∄ ⊡ ⊥ "≡              | Шл •••           |                       |          |
| My Publications                       | Book                                                                               |                       |                  | Creator               | ^        |
| 🗓 Trash                               | Book Section dec                                                                   | ir: manual de análi   | sis del discurso | Calsamiglia and Tusón | V        |
| Group Libraries                       | Case Perce                                                                         | eptual Distinctivene  | ss on the Pros   | Cohen et al.          | C        |
| ▶ 🏛 Unitat de Suport a l'Aprenentatge | Hearing blar:                                                                      | manual de retórica    | práctica y de    | Hernández Guerrero a  | n        |
|                                       | Journal Article e l'alu                                                            | umnat amb llengüe     | s d'herència: u  | Juan-Garau            | -        |
|                                       | amini                                                                              | ifers as indicators o | of heavy-metal   | Khokhlova et al.      | -        |
|                                       | Upload File                                                                        | dscape patterns in t  | he Eastern Ibe   | Lloret et al.         | S        |
|                                       | More is ber                                                                        | ntónicas de la cost   | a noroccidental  | Mateo Cid and Mendo   | z 📋      |
|                                       | Manual práctico d                                                                  | de escritura acadén   | nica             | Montolío et al.       |          |
|                                       | <ul> <li>La perspectiva como forma simbólica</li> <li>La idea de Europa</li> </ul> |                       | Panofsky         |                       |          |
|                                       |                                                                                    |                       | Steiner          | S                     |          |
|                                       |                                                                                    |                       |                  |                       |          |